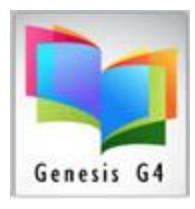

#### Maintain Authority Tables

This clean-up process when run on a regular basis will provide Patrons and Library staff the opportunity to find materials of interest by Author and Subjects more easily within the program and the Library Catalog OPAC.

#### How often should this be done?

This process should be executed After adding any MARC record Subject or Author modifications or when book materials are removed(weeded) and after importing new records into a collection.

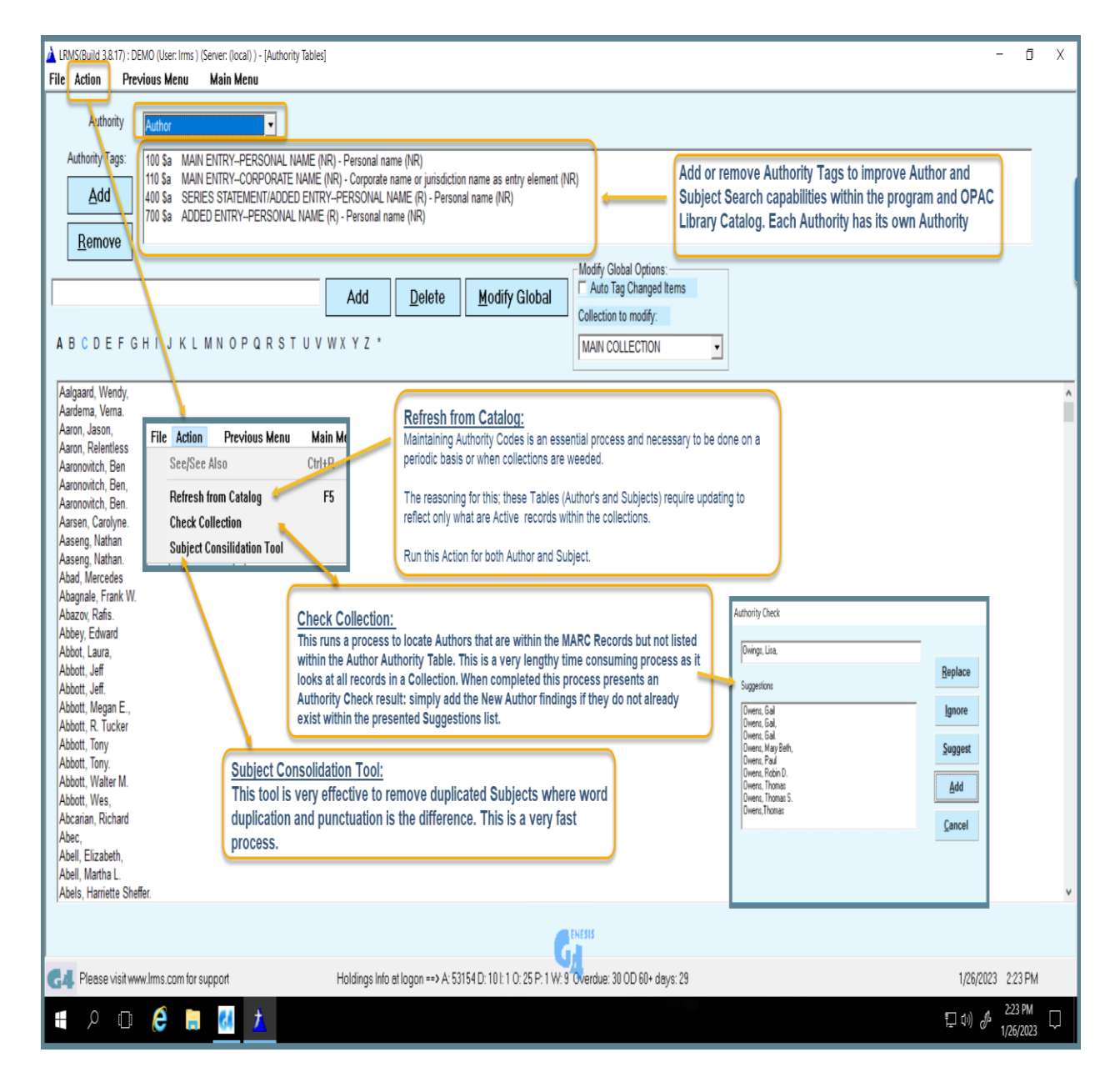

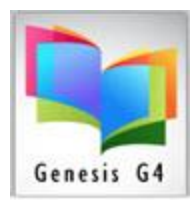

Select the Subject Authority this option displays the Subject Tables and allows Subjects only to have an associated SEE or SEE ALSO subject reference added. Pick the Collection for this and simply highlight a Subject of choice and open the Action Tab and select the See/See Also. When adding be sure the See or See Also "New Reference" is listed within the Subject Authority Listings.

| LRMS(Buld 31.17): DEMO (Lizer Imn) (Sever: (local) ) - (Authority Tables)  File Action Previous Menu Main Menu                                                                                                    | - 0 X                                                                                                    |
|----------------------------------------------------------------------------------------------------|----------------------------------------------------------------------------------------------------|
| Authority Subject                                                                                                    |                                                                                                    |
| Authority Tags:     240 SI     UNFORM TITLE (I/R) - Language of a work (I/R)       600 Sv     SUBJECT ADDED ENTRY-PERSONAL NAME (R) - Form subdivision (R)       600 Sv     SUBJECT ADDED ENTRY-PERSONAL NAME (R) - General subdivision (R)       600 Sv     SUBJECT ADDED ENTRY-PERSONAL NAME (R) - Connological subdivision (R)       600 Sv     SUBJECT ADDED ENTRY-PERSONAL NAME (R) - Chronological subdivision (R)       600 Sa     SUBJECT ADDED ENTRY-PERSONAL NAME (R) - Personal name (I/R)                                                                                                    | To Add a See or See Also Subject Reference:                                                                                                    |
| Abroham Lincoln     Add     Delete     Modify Global     Callection to modify:       A B C D E F G H I J K L M N O P Q R S T U V W X Y Z *     MAIN COLLECTION     MAIN COLLECTION                                                                                                    | Begin by accessing the Subject Authority Table of that Collection:<br>Select the Subject that will have a See or See Also Reference added (it will become<br>Highlighted.) |
| A Story<br>Aardvark<br>Aaron, Hank,<br>Abagrale, Frank W.,<br>Abandoned children<br>Abandoned children - Fiction<br>Abandoned children - Fiction<br>Abandoned wies<br>Abdul-Jauba, Kareem,<br>Abdul-Jauba, Kareem,<br>Abel, Lucia Elizabeth Balcombe,<br>Aberski Indias<br>Abirty<br>Aborginal Australian at<br>Aborginal Australian s<br>Aborginal Australian s<br>Aborginal Australi                         | Use the Action Tab and select the See/See Also option<br>Choose See or See Also<br>Add the New Subject Reference<br>X<br>Add Delete<br>Close                               |
| Abardia Range Moti. and Wyo.)<br>Abardia Range Moti. and Wyo.)<br>Abuse of administrative power<br>Abused wires - Friction<br>Abused wires - Friction<br>Abused wires - Friction<br>Abused wires - Friction<br>Accelerated Reader<br>Accelerated Reader<br>Accelerated R |                                                                                                    |
| G4. Please visit www.lms.com for support Holdings Infa at logon ↔ A 53154 D: 10 L 1 0: 25 P: 1 W: 9 Overc                                                                                                    | ие 30 00 60+ days: 29 1/27/2023 8.12 АМ                                                                                                    |
| 📲 🕫 🧑 📒 📶 🏄                                                                                                    | 달 4) <i>&amp;</i> 812AM<br>1/27/2023 다                                                                                                    |

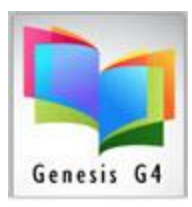

What if an Author or Subject is Misspelled, can the description be changed?

| Fabber,Adele Add Delete Modify Global Modify Global   A B C D E F G H I J K L M N O P Q R S T U V W X Y Z Main Collection to modify: Main Collection V                                                                                                    |
|----------------------------------------------------------------------------------------------------|
| Fabber, Adele   This Name spelling is incorrect:     Faber, Maxene,   Fabela, Antonio,     Faber, Adele   Faber, Adele     Faber, Adele   This is the Correct Name spelling.     Faber, Marcha   Faber, Marcha     Faber, Marcha   Faber, Marcha     Faber, Michel   This is the Correct Name spelling. |

Misspellings can always be individually corrected within the affected MARC record but what if the misspelling is within an unknown or large number of MARC records?

• As shown above the program has a Modify Global option this option allows for the incorrect description to be added in the blank field. Once the Modify Global button is clicked upon the program displays this process.

| Confirm Collection Selection                                                     |                                 | × |
|----------------------------------------------------------------------------------|---------------------------------|---|
| You have selected to modify MARC records as<br>collection ONLY. Is this correct? | sociated to the MAIN COLLECTION |   |
|                                                                                  | Yes No                          |   |

Answering Yes, brings up the next step, choosing No Terminates the process. The following is the progressing of picking "Yes".

The author that was highlighted in the Authority Table is automatically listed. and is ready to be changed click the "OK" button. To proceed

| Global Modify:                                                                                       | ×            |                                                                                                    |
|----------------------------------------------------------------------------------------------------|--------------|----------------------------------------------------------------------------------------------------|
| Enter the EXACT existing value you wish to replace: (If<br>the default target is correct, Click OK.) | OK<br>Cancel | Incorrect name automatically appears<br>at this step and is ready to be changed.<br>Click the "OK" button to proceed to the<br>next step. |

| ٠ | This dialog box will appear  |
|---|------------------------------|
|   | Type in the correct Author   |
|   | name, Click "OK" to proceed. |

| Global Modify:                                                                                            |  | ×      |
|----------------------------------------------------------------------------------------------------|--|--------|
| Replace OLD value with: (*Note: type the word BLANK<br>in UPPERCASE if you wish to replace with a blank.) |  | ОК     |
|                                                                                                    |  | Cancel |
|                                                                                                    |  |        |
| Faber, Adele                                                                                              |  |        |

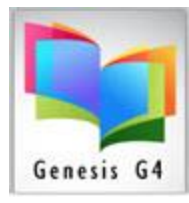

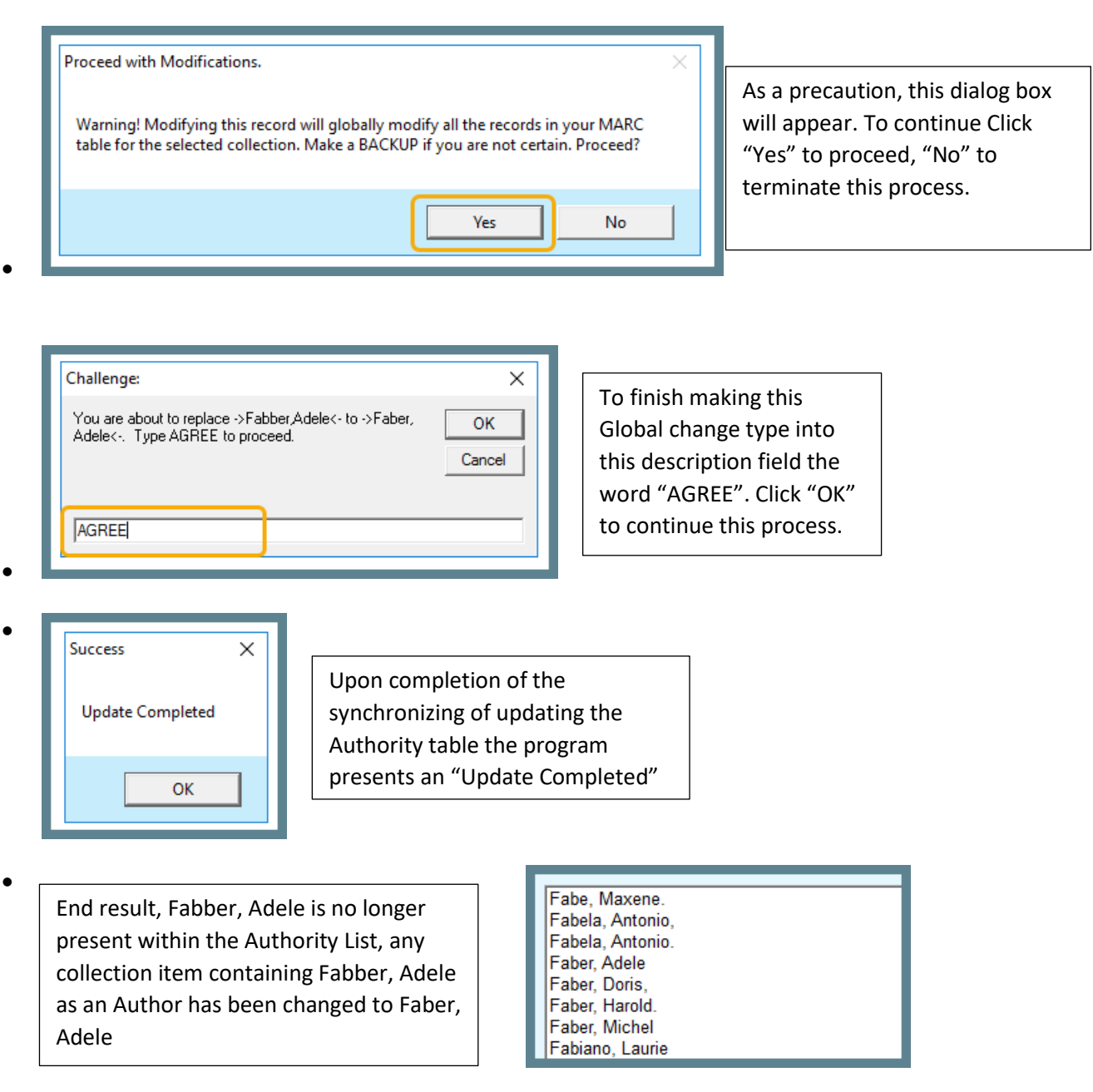

This "Global Modify" process procedure is the same for managing the "Subject Authority" table items.

AS always LRMS support staff is always available to assist, simply call or send an email to <a href="mailto:support@lrms.com">support@lrms.com</a>.